# SISTEMA DE GESTIÓN Documental Quipux

HABILITACIÓN A CIUDADANOS PARA LA ELABORACIÓN Y ENVÍO de documentación firmada electrónicamente a través del sistema de gestión documental quipux.

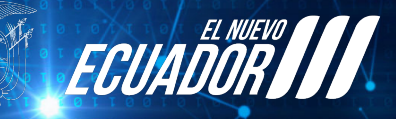

Ministerio de Telecomunicaciones y de la Sociedad de la Información

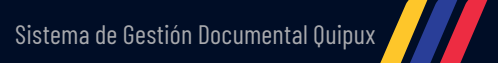

# Sistema de Gestión Documental Quipux

La habilitación a ciudadanos para la elaboración y envío de documentación firmada electrónicamente tienen dos opciones: La primera, directamente desde tu cuenta de quipux; y la segunda, a través de la app gob.Ec,

app oficial del gobierno.

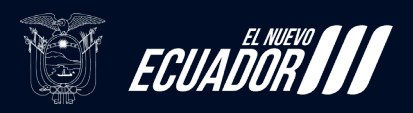

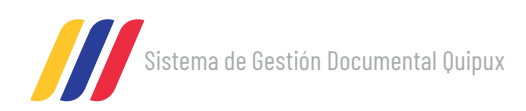

# Tabla de **Contenidos**

| Opción 1, Desde tu cuenta de Quipux. | 4  |
|--------------------------------------|----|
| Requisitos Obligatorios              | 4  |
| Procedimiento                        | 6  |
| Consideraciones adicionales:         | 11 |
| Opción 2, a través de la app Gob.EC  | 14 |

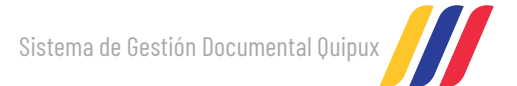

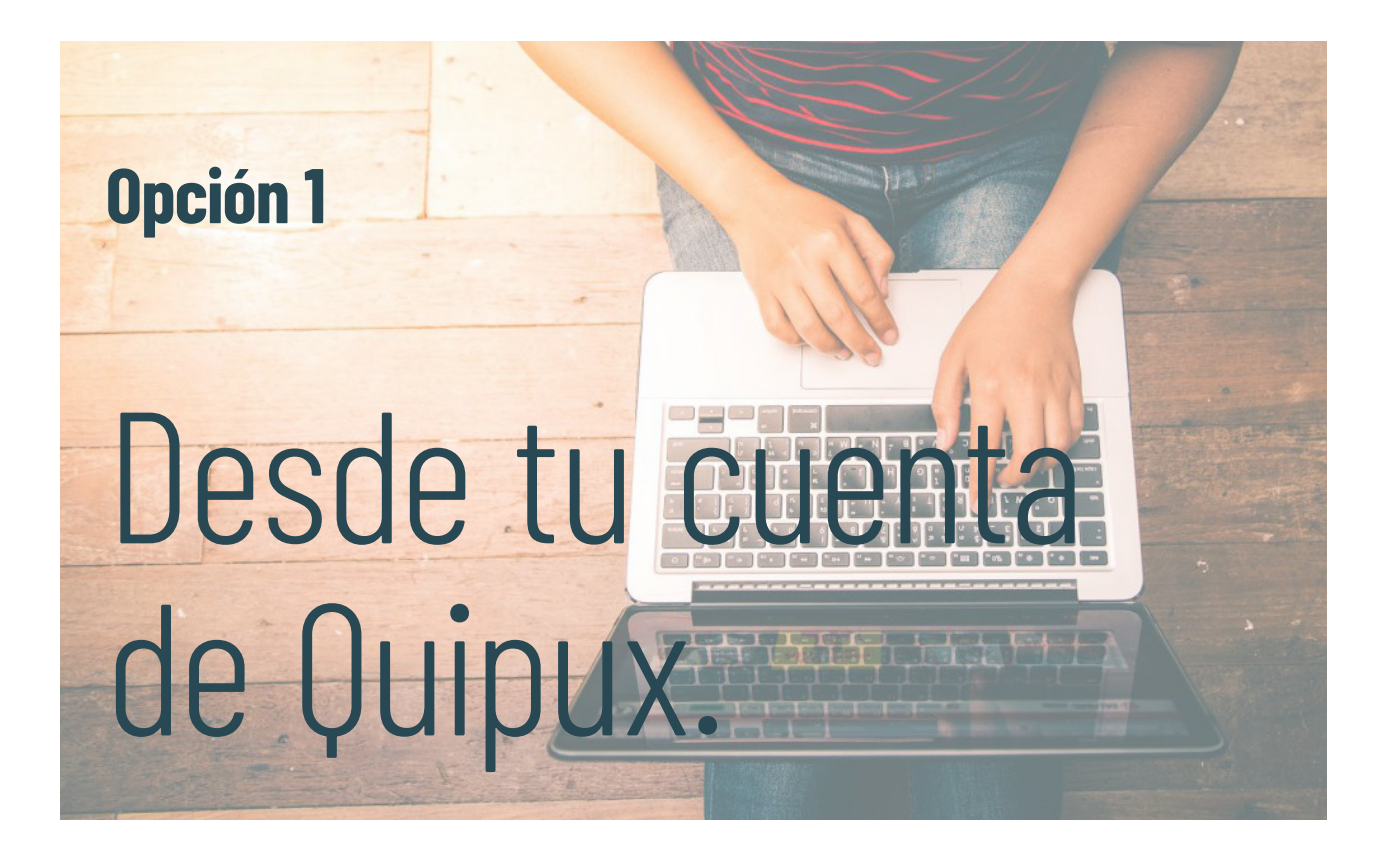

# **Requisitos Obligatorios**

Disponer de una cuenta activa registrada con número de cédula en el Sistema de Gestión Documental Quipux.

| 関 .:: Quipux - Sistema de Gestión | Documental :: Google Chrome                                                                                                    | - 🗆 × |
|-----------------------------------|----------------------------------------------------------------------------------------------------|-------|
| gestiondocumental.gob             | .ec/cerrar_session.php?accion=cerrar                                                                                                    | ©70   |
| <b>uipux</b><br>v.65.7            | Gobierno Nacional de la República del Ecuador                                                                                                    | Ryuda |
|                                   | Ingreso de Usuarios al sistema                                                                                                    |       |
|                                   | AVISO:Usted esta utilizando Mozifia an unknown version<br>Actualmente esta versión de navegador no es soportada por Quipux, algunas funciones podrían no funcionar correctamente.<br>Le recomendamos instalar: |       |
|                                   | Por favor Ingrese su número de Cédula y contraseña<br>Cédula: 1715306419<br>Contraseña:                                                                                                    |       |

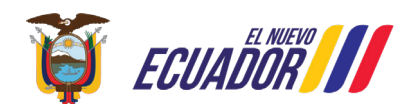

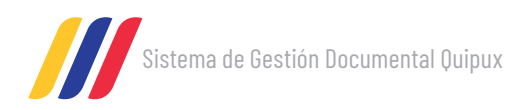

Disponer de un certificado de firma electrónica vigente, emitido por cualquier entidad certificadora autorizada por la Agencia de Regulación y Control de las Telecomunicaciones – ARCOTEL.

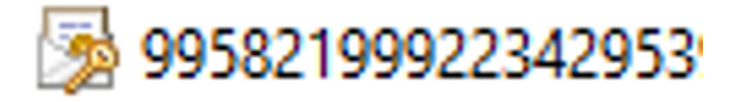

Tener instalada la aplicación FirmaEC

| FirmaEC 3.0.2                                                        | _ |                  | ×   |
|----------------------------------------------------------------------|---|------------------|-----|
| <u>C</u> onfiguración <u>Ay</u> uda                                  |   |                  |     |
| FIRMAR DOCUMENTO (1) VERIFICAR DOCUMENTO (2) VALIDAR CERTIFICADO (3) |   |                  |     |
| Certificado en 🔿 Archivo 🔿 Token 🔾 Cédula                            |   |                  |     |
| Certificado 0                                                        |   | <u>E</u> xamina  | r 🔤 |
| Contraseña                                                           |   |                  |     |
| 0 DOCUMENTO(S) SELECCIONADO(S)                                       |   |                  |     |
| Doble clic sobre el documento para visualizar                        |   |                  |     |
|                                                                      |   |                  |     |
|                                                                      |   |                  |     |
|                                                                      |   |                  |     |
|                                                                      |   |                  |     |
| Firma invisible (sólo para documentos PDF)     Examina               | r | Elimina          | ar  |
| Eirmar                                                               |   | <u>R</u> estable | cer |

Ministerio de Telecomunicaciones y de la Sociedad de la Información

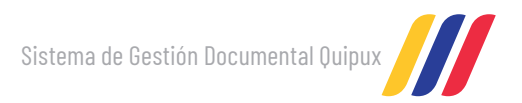

## **Procedimiento**

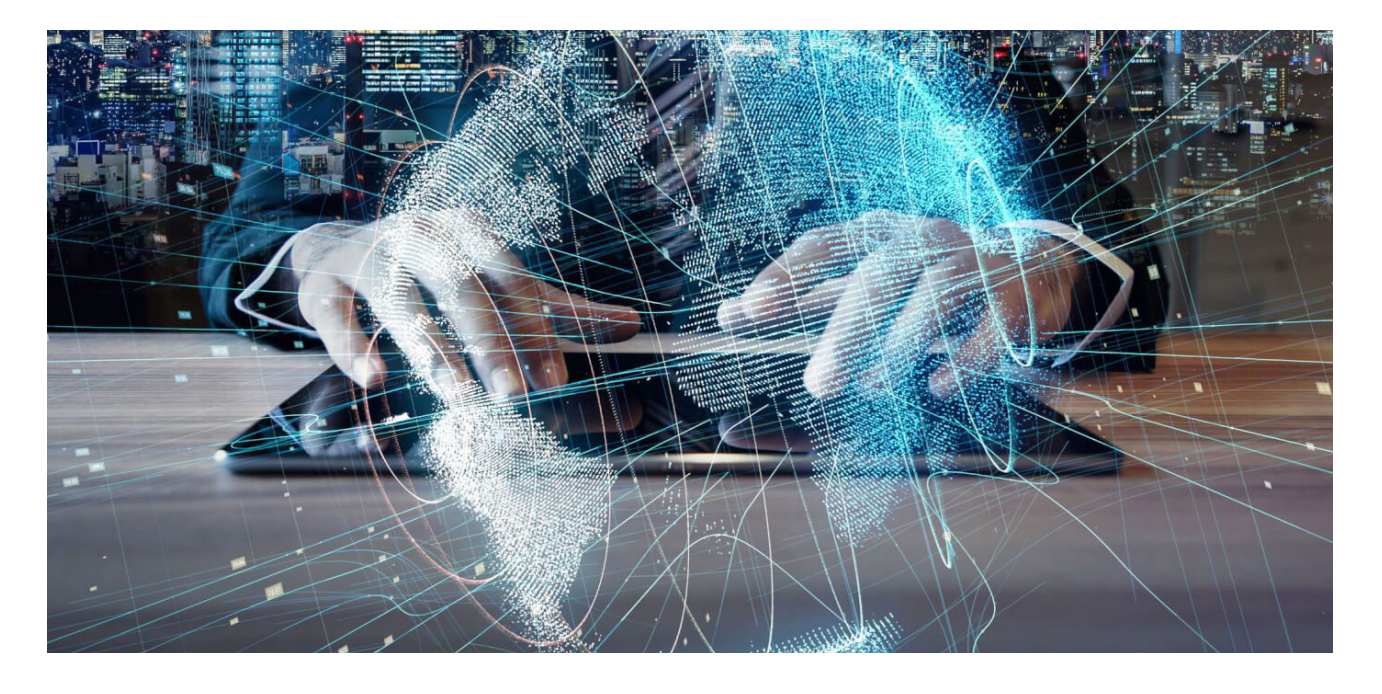

Paso a paso para habilitar a ciudadanos la elaboración y envío de documentación firmada electrónicamente a través del Sistema de Gestión Documental Quipux.

| ← → ♂ ⋒ 😂 firmadigital.gob.ec                    |                                            |                                          | ☆ 끄   ᢒ   🛓 🌖 :                                         |
|--------------------------------------------------|--------------------------------------------|------------------------------------------|---------------------------------------------------------|
| 🔡   🔆 Panel principal - OT M Recibidos (1) - tpl | n 💧 RegistrosSoporte 20 🚹 Bese Conocimient | tos 🔚 Administradores Qu 💧 Extensiones / | APISA.x 🦉 Inicio - Servicio de 😭 Registros Implantaci » |
| ECUADOR III                                      |                                            | A1818                                    |                                                         |
| Que es FirmaEC7 Manua                            | I de usuario Normativa Est                 | tadísticas de uso Acuerdo de uso         |                                                         |
| Informativo                                      | Enlaces rapidos                            | Temas Importantes                        |                                                         |
| Acuerdo de términos y                            | T Instalador Windows - EXE                 | - Capacitación                           | > Tu Gobiorno Informa                                   |
| aplicativo FirmaEC                               | 😨 Instalador Linux - RPM                   | Dónde adquiero mi certificado            |                                                         |
|                                                  | Instalador Linux - DEB                     | Drivers para tokens                      |                                                         |

Paso 1: Descargar e instalar la aplicación FirmaEC, de la página https://www.firmadigital.gob.ec

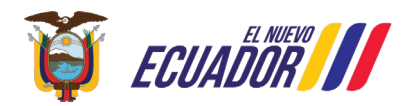

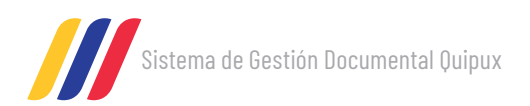

Paso 2: Ingresar a la cuenta del Sistema de Gestión Documental Quipux del solicitante.

| 🙀 .:: Quipux - Sistema de Gestión I | Documental Google Chrome                                                                                                | - 🗆 X |
|-------------------------------------|----------------------------------------------------------------------------------------------------|-------|
| gestiondocumental.gob.e             | <pre>xc/cerrar_session.php?accion=cerrar</pre>                                                                          | ©0    |
|                                     | Gobierno Nacional de la República del Ecuador                                                                           | Ryuda |
|                                     | Ingreso de Usuarios al sistema                                                                                          |       |
| 1                                   | AVISO: Usted esta utilizando Mozilla an unknown version                                                                 | 1     |
|                                     | Actualmente esta versión de navegador no es soportada por Quipux, algunas funciones podrían no funcionar correctamente. |       |
|                                     | Le recomendamos instalar:                                                                                               |       |
|                                     |                                                                                                    | I     |
|                                     | Por favor Ingrese su número de Cédula y contraseña                                                                      |       |
|                                     | Cèduta (1715306419<br>Contraseña (                                                                                      |       |
|                                     | . (Dividé su contracé/a?                                                                                                |       |
|                                     | Togresar Borrar                                                                                                    |       |
|                                     |                                                                                                    |       |

| 🏮 .:: Quipux - Sistema de Gesti | pux - Sistema de Gestión Documental II Google Chrome — 🗌 🖸 |                                                    |                                                 |                |                   |  |  |  |  |
|---------------------------------|------------------------------------------------------------|----------------------------------------------------|-------------------------------------------------|----------------|-------------------|--|--|--|--|
| 25 gestiondocumental.go         | gestiondocumental.gob.ec/index_frames_php                  |                                                    |                                                 |                |                   |  |  |  |  |
| Gobi                            | ierno Nacional de la Rep                                   | ública del Ecuador                                 |                                                 |                | Firm, Elec, Ayuda |  |  |  |  |
| Usuario: (Ciu.) Alison Sa       | amanta Alvarez Proaño / Instituci                          | ón: / Puesto:                                      | ~                                               |                |                   |  |  |  |  |
|                                 | Desde Fecha (yyyy-mm-dd):                                  | 2024-11-20                                         | Hasta Fecha (yyyy-mm-dd):                       | 2025-02-20     | Buscar            |  |  |  |  |
| Bandejas                        | Texto a Duscal                                             | ~                                                  | Guno, Humero de Documento, Humero de Referencia |                |                   |  |  |  |  |
| Recibidos                       | Regresar Comentar                                          | O No Leidos O Leidos O Todos<br>Bandeja: Recibidos |                                                 |                |                   |  |  |  |  |
| Administración                  | No. de registros encontrados: 0                            |                                                    |                                                 |                |                   |  |  |  |  |
| Cambiar Contraseña              | Do Institución                                             | Asunto V Fecha Documento                           | Número Documento                                | No. Referencia | Estado            |  |  |  |  |
| Firmar/Enviar Acuerdo           |                                                            |                                                    |                                                 |                |                   |  |  |  |  |
|                                 |                                                            |                                                    | Página 1/1                                      |                |                   |  |  |  |  |
|                                 |                                                            |                                                    |                                                 |                |                   |  |  |  |  |
|                                 |                                                            |                                                    |                                                 |                |                   |  |  |  |  |

Paso 3: Seleccionar la opción "Firmar / Enviar Acuerdo"

| 🧊 /:: Quipux - Sistema de Gesti | ión Documental :: Google Chrome               |                                                                                          |              |                                               | - 0                       | ×                 |  |  |
|---------------------------------|-----------------------------------------------|------------------------------------------------------------------------------------------|--------------|-----------------------------------------------|---------------------------|-------------------|--|--|
| s gestiondocumental.go          | 🛱 gestiondocumental.gob.ec/index_frames.php 🚳 |                                                                                          |              |                                               |                           |                   |  |  |
| Gobi                            | ierno Nacional de la Repúb                    | lica del Ecuador                                                                         |              |                                               | Firm. Elcc. Riude         | <b>F</b><br>Sallr |  |  |
| Usuario: (Ciu.)                 | / Institución: /                              | Puesto:                                                                                  |              | *                                             |                           |                   |  |  |
|                                 |                                               | SOLICITAR PERMISOS PARA G                                                                | ENERAR Y     | FIRMAR DOCUMENTOS EN EL SISTEM                | ٨                         | ÷                 |  |  |
| 🕑 Bandejas                      |                                               |                                                                                          |              |                                               |                           |                   |  |  |
| Enviados                        | 🔂 Datos Registro Civil                        |                                                                                          |              |                                               |                           |                   |  |  |
| Recibidos                       | - Usuarios                                    |                                                                                          |              |                                               |                           | =                 |  |  |
| Administración                  | En caso de que sus datos n                    | o sean correctos favor enviar un correo                                                  | a servici    | os@gobiernoelectronico.gob.                   | ec para su actualización. |                   |  |  |
| Cambiar Contraseña              | Estado Solicitud                              |                                                                                          |              | Tipo de certificado para Firma<br>Electrónica | Sin certificado 🛩         |                   |  |  |
| Think ( citral Accel do         | * Cédula:                                     |                                                                                          | ]            | Otro Documento:                               |                           |                   |  |  |
|                                 | *Nombre: 🗎                                    |                                                                                          | ]            | * Apellido:                                   | Alvarez Proaño            |                   |  |  |
|                                 | Título Académico:                             | Seforta                                                                                  | ]            | Abr. Titulo:                                  | Srta.                     |                   |  |  |
|                                 | Email:                                        |                                                                                          |              | Teléfono:                                     |                           |                   |  |  |
|                                 | Dirección Principal (Barrio/Número)           |                                                                                          |              | Referencia (Calles/Transversales)             | []                        |                   |  |  |
|                                 | Acuerdo de uso del Sistemas:                  | Descargar Acuerdo                                                                        |              |                                               |                           |                   |  |  |
|                                 | * Acuerdo:                                    | Seleccionar archivo Sin archivos seleccionados<br>Se parmiten archivos con extensión pdf |              |                                               |                           |                   |  |  |
|                                 | * Ciudad / País de residencia Quito,          | D.M.                                                                                     | de la Ciudad | o País y seleccione de la lista.              |                           |                   |  |  |
|                                 | Genbus Realizados                             |                                                                                          |              |                                               |                           |                   |  |  |
|                                 | Aceptar                                       | Su solicitud                                                                             | de Firma aú  | n no ha sido enviada.                         | Cancelar                  |                   |  |  |

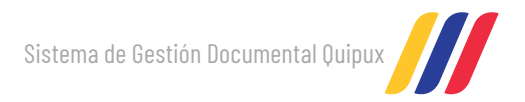

Paso 4: En la sección "Acuerdo de uso de Sistemas:" Descargar el Acuerdo de uso.

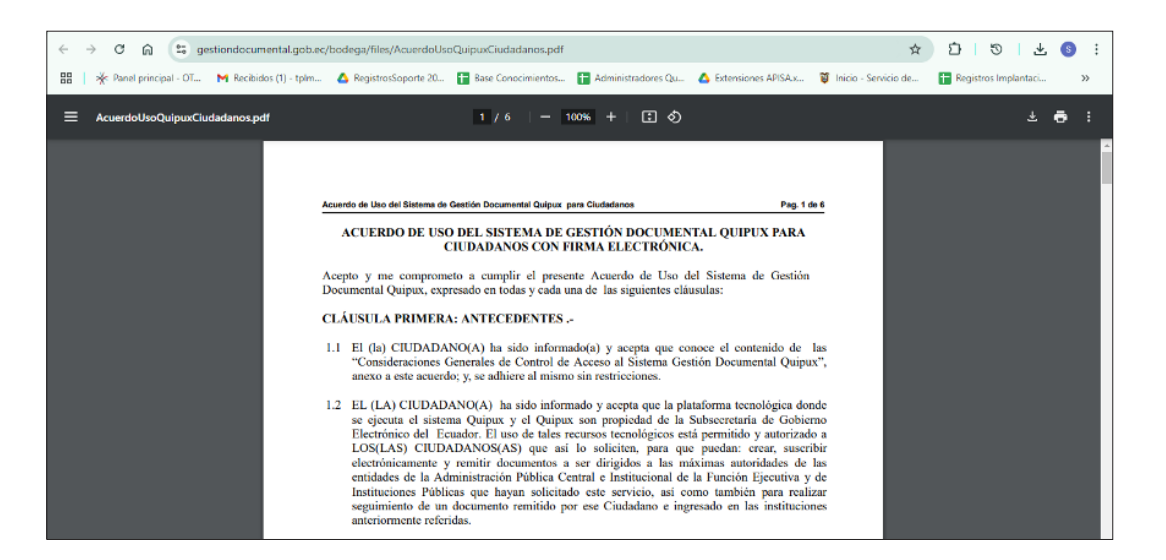

Paso 5: Firmar el acuerdo electrónicamente utilizando la aplicación FirmaEC.

Cargar el certificado digital vigente, escribir la contraseña, agregar el documento a ser firmado y dar click en Firmar.

| 🛃 FirmaEC 3.0.2                |                                                           | _     |                  | $\times$ |
|--------------------------------|-----------------------------------------------------------|-------|------------------|----------|
| <u>C</u> onfiguración <u>A</u> | yuda                                                      |       |                  |          |
| FIRMAR DOCU                    | MENTO (1) VERIFICAR DOCUMENTO (2) VALIDAR CERTIFICADO (3) |       |                  |          |
| Certificado en                 | ● Archivo 🔾 Token 🔾 Cédula                                |       |                  |          |
| Certificado                    | C:\Users\UGT\Desktop\995821999223429539513408723.p12      |       | <u>E</u> xamina  | ar       |
| Contraseña                     | *****                                                     |       |                  |          |
| 0                              | 1 DOCUMENTO(S) SELECCIONADO(S)                            |       |                  |          |
| Doble clic sob                 | re el documento para visualizar                           |       |                  | •        |
| C:\Users\UGT                   | \Downloads\1080758_acuerdo.pdf                            |       |                  |          |
|                                |                                                           |       |                  |          |
|                                |                                                           |       |                  |          |
|                                |                                                           |       |                  |          |
|                                |                                                           |       |                  |          |
| 🗌 Firma invis                  | ble (sólo para documentos PDF)                            | ninar | Elimin           | ar       |
|                                | Eim                                                       | nar ( | <u>R</u> estable | ecer     |

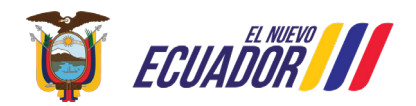

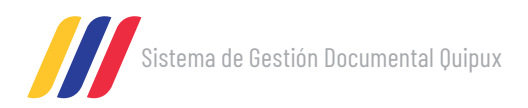

9

| Paso 6: Desde el menú "A  | cuerdo", escoger "Sele | <b>eccionar archivo"</b> y se | eleccionar el acue | rdo firmado |
|---------------------------|------------------------|-------------------------------|--------------------|-------------|
| electrónicamente que se e | encuentra en su comp   | utador y dar click en         | "Aceptar"          |             |

| í 🚺 Abrir                                               |                                          |                                        | ×                     |                     |                                              | - 0                       | ×  |
|---------------------------------------------------------|------------------------------------------|----------------------------------------|-----------------------|---------------------|----------------------------------------------|---------------------------|----|
| $\epsilon \rightarrow \checkmark \uparrow \blacksquare$ | Resultados de la búsqued v               | C 56762                                | ×                     |                     |                                              |                           | ©u |
| Organizar 👻                                             |                                          | ≡ .                                    | - 🗆 🜖                 |                     |                                              |                           |    |
| A Inicio                                                | Nombre                                   | Fecha de modificación                  | Tipo                  |                     |                                              | Find they ( House ) ( the | 2  |
| SI Galería                                              | hace mucho tiempo                        |                                        |                       |                     | •                                            |                           |    |
| Galena                                                  | 5676265_acuerdo                          | 21/4/2023 10:02                        | Firefox PDF Doc       | IA GENERAR Y        | FIRMAR DOCUMENTOS EN EL SISTEM               | A                         | Î  |
| > OneDrive                                              | Buscar de nuevo en:                      | an dina                                |                       |                     |                                              |                           | 5  |
| 🛄 Escritorio 🛷                                          | bibliotecas 🛶 Este equipo 🔄 Pels         | ionalizariii                           |                       |                     |                                              |                           | =  |
| 🛓 Descargas 🖈                                           |                                          |                                        |                       | eo a servici        | os@gobiernoelectronico.gob.                  | ec para su actualización. | 5  |
| Documentos #                                            |                                          |                                        |                       |                     | Tipo de cerificado para Firma<br>Electrónica | Sin certificado 🗸         |    |
| Minágenes 🖈                                             |                                          |                                        |                       |                     | Otro Documento:                              |                           |    |
|                                                         |                                          |                                        |                       |                     | *Apellido: 🖺                                 | Avarez Prozňo             |    |
| Nombre                                                  | 5676265_acuerdo                          | <ul> <li>Todos los archivos</li> </ul> | ~                     |                     | Abr. Titulo:                                 | Srta.                     |    |
|                                                         |                                          | Abrir 🚽                                | Cancelar              | -                   | Telétono:                                    |                           | _  |
|                                                         |                                          |                                        |                       |                     | Referencia (Calles/Transversales)            | <u> </u>                  | -  |
|                                                         | Acuerdo de uso del aistemas.             | Descargar Acuerdo                      |                       |                     |                                              |                           | 4  |
|                                                         | *Acuerdo: Se                             | permiten archivos con extensión p      | 5_acuerdo.pdf<br>df   |                     |                                              |                           |    |
|                                                         | * Ciudad / País de residencia Quito, D.N | 4. // inge                             | ese los primeros cara | cteres de la Ciudad | o País y seleccione de la lista.             |                           |    |
|                                                         |                                          |                                        |                       |                     |                                              |                           |    |
|                                                         | Cambios Realizados                       |                                        |                       |                     |                                              |                           |    |
|                                                         | Aceptar                                  |                                        | Su sol                | icitud de Firma aŭr | no ha sido enviada.                          | Cancelar                  | _  |
|                                                         |                                          |                                        |                       |                     |                                              |                           |    |

Paso 7: Seleccione el tipo de certificado para firma electrónica, las opciones son: "Token, Archivo, Biométrico"

| 巓 // Quipux - Sistema de Gesti | ón Documental 🛛 - Google Chrome      |                                                                                                    |                      |                                              |                     | - 0       | ×                 |
|--------------------------------|--------------------------------------|----------------------------------------------------------------------------------------------------|----------------------|----------------------------------------------|---------------------|-----------|-------------------|
| a gestiondocumental.go         | b.ec/index_frames.php                |                                                                                                    |                      |                                              |                     |           | ⊛u                |
| Gobi                           | ierno Nacional de la Repúb           | lica del Ecuador                                                                                               |                      |                                              |                     | Firm Elec | <b>}</b><br>Bulir |
| Usuario: (Ciu.)                | / Institución: /                     | Pucato:                                                                                                    |                      | *                                            |                     |           |                   |
|                                |                                      | SOLICITAR PERMISOS PARA                                                                                        | A GENERAR Y          | FIRMAR DOCUMENTOS EN EL SISTEM               | A                   |           | i i               |
| Θ Bandejas                     |                                      |                                                                                                    |                      |                                              |                     |           |                   |
| Enviados                       | 🚋 Datos Registro Civil               |                                                                                                    |                      |                                              |                     |           |                   |
| Recibidos                      | Usuarios                             |                                                                                                    |                      |                                              |                     |           |                   |
| Administración                 | En caso de que sus datos ne          | o sean correctos favor enviar un corre                                                                         | o a servició         | os@gobiernoelectronico.gob.                  | ec para su actualii | tación.   |                   |
| Cambiar Contraseña             | Estado Solicitud                     | Restrucedo                                                                                                    |                      | Tipo de cerificado para Firma<br>Electrónica | Sin ourtificado 🌱   |           |                   |
| rinnar/ citerar accorda        | * Cédula:                            | January and Anna and Anna and Anna and Anna and Anna and Anna and Anna and Anna and Anna and Anna and Anna and |                      | Otro Documento:                              | Sin certificado     |           |                   |
|                                | *Nombre: 🗎                           |                                                                                                    |                      | *Apellido: 🗎                                 | Token               |           |                   |
|                                | Título Académico:                    | Sedorts                                                                                                    |                      | Abr. Titulo:                                 | Archivo             |           |                   |
|                                | Email:                               | 1                                                                                                    |                      | Telėfono:                                    | Biométrico          |           |                   |
|                                | Dirección Principal (Barrio/Número)  | 10                                                                                                    |                      | Referencia (Calles/Transversales)            |                     |           |                   |
|                                | Acuerdo de uso del Sistemas:         | Descargar Acuerdo                                                                                              |                      |                                              |                     |           |                   |
|                                | * Acuerdo:                           | Seleccionar archivo 5676265_acuerdo.pdf<br>Se permiten archivos con extensión pdf                              |                      |                                              |                     |           |                   |
|                                | * Ciudad / País de residencia Quito, | D.M. Ingrese los primeros carao                                                                                | teres de la Giudad ( | o País y seleccione de la lista.             |                     |           |                   |
|                                | <u>t</u>                             |                                                                                                    |                      |                                              |                     |           | _                 |
|                                | Cambios Realizados                   |                                                                                                    |                      |                                              |                     |           |                   |
|                                | Aceptar                              | Se min                                                                                                    | slud de Firme aúr    | n no he sido enviede.                        | c                   | ancelar   |                   |

| 😝 .:: Quipux - Sistema de Gesti | ión Documental :: Google Chrome                                                                                                 |                                   |                         |                                              |                | - 🗆 🛛                   |  |  |
|---------------------------------|----------------------------------------------------------------------------------------------------|-----------------------------------|-------------------------|----------------------------------------------|----------------|-------------------------|--|--|
| 😄 gestiondocumental.go          | b.ec/index_frames.php                                                                                                    |                                   |                         |                                              |                | ®a                      |  |  |
| Gobi                            | ierno Nacional de la Repúb                                                                                                    | lica del Ecuador                  |                         |                                              | Firm. Elve.    | <b>?</b><br>Ryuda Salir |  |  |
| Usuario: (Ciu.) Alison Sa       | amanta Alvarez Proaño / Institución: /                                                                                          | Pucato:                           |                         | ~                                            |                | <u> </u>                |  |  |
|                                 |                                                                                                    | SOLICITAR PERMISOS PARA           | GENERAR Y               | FIRMAR DOCUMENTOS EN EL SISTEN               | и              |                         |  |  |
| The Bandejas                    |                                                                                                    |                                   |                         |                                              |                |                         |  |  |
| Enviados                        | Datos Registro Civil                                                                                                    |                                   |                         |                                              |                |                         |  |  |
| Recipicos                       | - Usuarios                                                                                                    |                                   |                         |                                              |                |                         |  |  |
| Administración                  | En caso de que sus datos no sean correctos favor enviar un correo a servicios@gobiernoelectronico.gob.ec para su actualización. |                                   |                         |                                              |                |                         |  |  |
| Cambiar Contraseña              | Estado Solicitud                                                                                                    | En Edición                        |                         | Tipo de cerificado para Firma<br>Electrónica | Archivo 🗸      |                         |  |  |
|                                 | * Cédula:                                                                                                    | 1725754832                        |                         | Otro Documento:                              | ĺ              |                         |  |  |
|                                 | *Nombre: 🗎                                                                                                    | Alison Samanta                    |                         | *Apellido: 🗎                                 | Alvarez Proaño |                         |  |  |
|                                 | Título Académico:                                                                                                    | Señonta                           |                         | Abr. Titulo:                                 | Srts.          |                         |  |  |
|                                 | Email:                                                                                                    | silviapro1979@gmail.com           |                         | Teléfono:                                    | 1              |                         |  |  |
|                                 | Dirección Principal (Barrio/Número)                                                                                             |                                   |                         | Referencia (Calles/Transversales)            |                |                         |  |  |
|                                 | Acuerdo de uso del Sistemas:                                                                                                    | Descargar Acuerdo                 |                         |                                              |                |                         |  |  |
|                                 | *Acuerdo:                                                                                                    | 4294787 acuerdo.pdf               |                         |                                              |                |                         |  |  |
|                                 | * Ciudad / País de residencia Quito,                                                                                            | D.M. Ingrese los primeros caracte | res de la Ciudad        | o País y seleccione de la lista.             |                |                         |  |  |
|                                 |                                                                                                    |                                   |                         |                                              |                |                         |  |  |
|                                 | Gambios Realizados                                                                                                    |                                   |                         |                                              |                |                         |  |  |
|                                 | Aceptar                                                                                                    | Su solici                         | Envi<br>tud de Firma aŭ | ar<br>1 no ha sido enviada.                  | Cancelar       | -                       |  |  |

Paso 8: Enviar la solicitud para su aprobación dando click en el botón "Enviar".

Nota: Esta solicitud se aprobará o rechazará en un aproximado de 48 horas.

En caso de ser aprobada su cuenta pasará a ser una cuenta de ciudadano con firma electrónica y a partir de ese momento usted podrá enviar documentos desde el Sistema de Gestión Documental QUIPUX tipo "Carta ciudadana" a Servidores Públicos autorizados de las Instituciones que usan el Sistema Quipux, no podrá enviar documentos a otros ciudadanos.

|                     | - ×      |  |  |  |  |  |  |  |  |
|---------------------|----------|--|--|--|--|--|--|--|--|
| ec/index_frames.php |          |  |  |  |  |  |  |  |  |
| ?<br>Ryuda          | Salir    |  |  |  |  |  |  |  |  |
|                     |          |  |  |  |  |  |  |  |  |
|                     | <u>^</u> |  |  |  |  |  |  |  |  |
| Busca               | _        |  |  |  |  |  |  |  |  |
|                     |          |  |  |  |  |  |  |  |  |
|                     |          |  |  |  |  |  |  |  |  |
|                     |          |  |  |  |  |  |  |  |  |
|                     |          |  |  |  |  |  |  |  |  |
|                     |          |  |  |  |  |  |  |  |  |
|                     |          |  |  |  |  |  |  |  |  |
|                     |          |  |  |  |  |  |  |  |  |
|                     |          |  |  |  |  |  |  |  |  |
|                     |          |  |  |  |  |  |  |  |  |
|                     | Busce    |  |  |  |  |  |  |  |  |

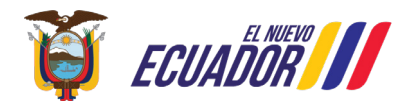

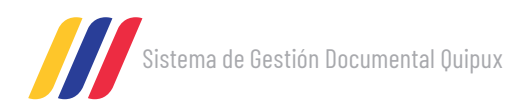

### **Consideraciones adicionales:**

- Para firmar electrónicamente el "Acuerdo de uso del Sistema de Gestión Documental Quipux para ciudadanos con firma electrónica" puede utilizar el software gratuito FirmaEC disponible para su descarga en: https:// www.firmadigital.gob.ec
- El Acuerdo de Uso debe ser firmado con el certificado de firma electrónica del solicitante (no de terceros), caso contrario se rechazará la solicitud.
- Si se adjunta otro documento firmado que no corresponda al Acuerdo de Uso, se rechazará la solicitud.
- En caso de ser rechazada, recibirá la notificación al correo electrónico registrado que su solicitud "ha sido rechazada" y para conocer el detalle del porqué de este estatus, en su cuenta Quipux aparecerá en la sección "Cambios realizados" en el campo "Detalle" la razón del rechazo, para que pueda hacer las correcciones respectivas y vuelva a enviar la solicitud.
- El solicitante debe tener una sola cuenta activa de tipo ciudadano con número de cédula en el Sistema Quipux, si tuviere más de una cuenta, deberá comunicarse a servicios@gobiernoelectronico.gob.ec para su unificación.
- Se le informa que esta funcionalidad (envío de documentos firmados electrónicamente) solo se puede activar en una cuenta con número de cédula como usuario y los campos de institución y puesto quedarán en blanco.

Como información adicional, para conocer más sobre el uso de la cuenta Quipux de ciudadanos puede acceder a nuestra plataforma virtual de capacitación:

Sistema de Gestión Documental Quipux

### Paso 1: Acceder a cap.gobiernoelectronico.gob.ec

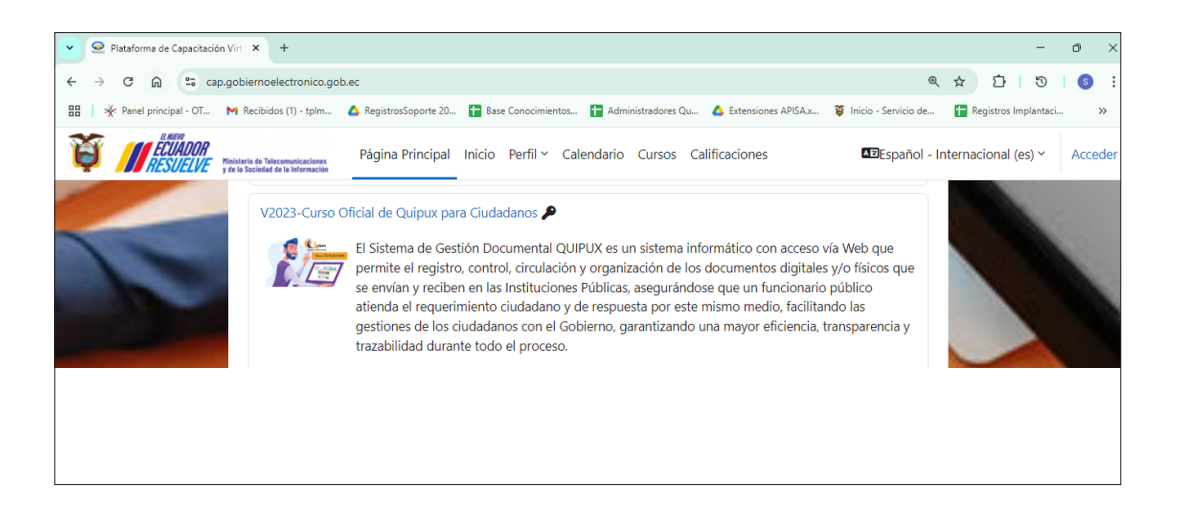

**Paso 2**: Seleccionar la opción acceder y registrarse como usuario nuevo dando click en la opción "Crear nueva cuenta"

| cuenta         | × +             |             |                                    |                                  |                        |                     |                        | -                    |
|----------------|-----------------|-------------|------------------------------------|----------------------------------|------------------------|---------------------|------------------------|----------------------|
| n 🖘 a          | ap.gobiernoelec | stronico.go | b.ec/login/signup.php              |                                  |                        |                     | ®≂ ®,                  | * 10                 |
| principal - OT | M Recibidos (   | (1) - tplm  | 🛆 RegistrosSaporte 20              | Base Conocimientos               | 🕇 Administradores Qu., | 🛆 Extensiones APISA | 🍯 Inicio - Servicio de | 🕇 Registros Implanta |
|                |                 |             |                                    |                                  |                        |                     |                        |                      |
|                |                 |             |                                    |                                  |                        |                     |                        |                      |
|                |                 |             | Nueva o                            | uenta                            |                        |                     |                        |                      |
|                |                 |             | Nombre de usua                     | rio                              |                        |                     |                        |                      |
|                |                 |             | Nombre de lade                     |                                  |                        |                     |                        |                      |
|                |                 |             |                                    |                                  |                        | )                   |                        |                      |
|                |                 |             | La contraseña de                   | bería tener al menos             | 8 caracter(es), al mer | nos 1 dígito(s), al |                        |                      |
| _              |                 |             | menos 1 minúso<br>especial(es) com | ula(s), al menos 1 ma<br>o * o # | yúscula(s), al menos 1 | l caracter(es)      |                        |                      |
| ~              |                 |             |                                    |                                  |                        |                     |                        |                      |
|                |                 |             | Contraseña 🕕                       |                                  |                        |                     |                        |                      |
|                |                 |             |                                    |                                  |                        |                     |                        |                      |
| -              |                 |             | Dirección de cor                   | reo 🕕                            |                        |                     |                        |                      |
|                |                 |             |                                    |                                  |                        |                     |                        |                      |
| 1              |                 |             | (                                  |                                  |                        | )                   |                        |                      |
|                |                 |             | Correo (de nuev                    | p) 💶                             |                        |                     |                        |                      |
|                |                 |             | [                                  |                                  |                        | ]                   |                        |                      |

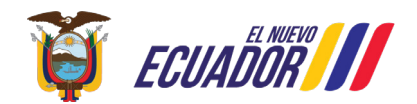

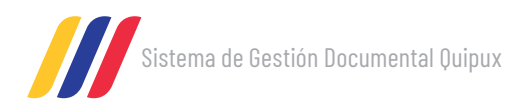

**Paso 3:** Una vez creada la cuenta volvemos a https://cap.gobiernoelectronico.gob.ec/ y seleccionamos el "Curso Oficial de Quipux para Ciudadanos" y accedemos con el usuario y la contraseña creada.

|                                                   |                                            |                                             |                       |                        | -                    | e x        |
|---------------------------------------------------|--------------------------------------------|---------------------------------------------|-----------------------|------------------------|----------------------|------------|
| ← → ♂ ⋒  sp.gobiernoelectronico.go                | b.ec/login/index.php                       |                                             |                       | ®10 ®                  | x 1 5                | <b>9</b> : |
| 맘   🔆 Panel principal - OT M Recibidos (1) - tplm | 🛆 RegistrosSoporte 20 🚹 Base Conocimientos | 🚹 Administradores Qu                        | 🛆 Extensiones APISA.x | 🗑 Inicio - Servicio de | Registros Implantaci | »          |
|                                                   |                                            |                                             |                       |                        |                      | ^          |
|                                                   |                                            |                                             |                       |                        |                      |            |
|                                                   |                                            | Gobierno<br>Electrónico<br>Sinpilica luvida |                       | -                      |                      |            |
|                                                   |                                            |                                             | ]                     |                        |                      |            |
|                                                   |                                            |                                             |                       |                        |                      |            |
|                                                   | •••••                                      |                                             |                       |                        |                      |            |
|                                                   | Acceder                                    |                                             |                       |                        |                      |            |
|                                                   | Accourt                                    |                                             |                       |                        |                      |            |
|                                                   | ¿Olvidó su contraseña?                     |                                             |                       |                        |                      |            |

Paso 4: Revisar la información del curso

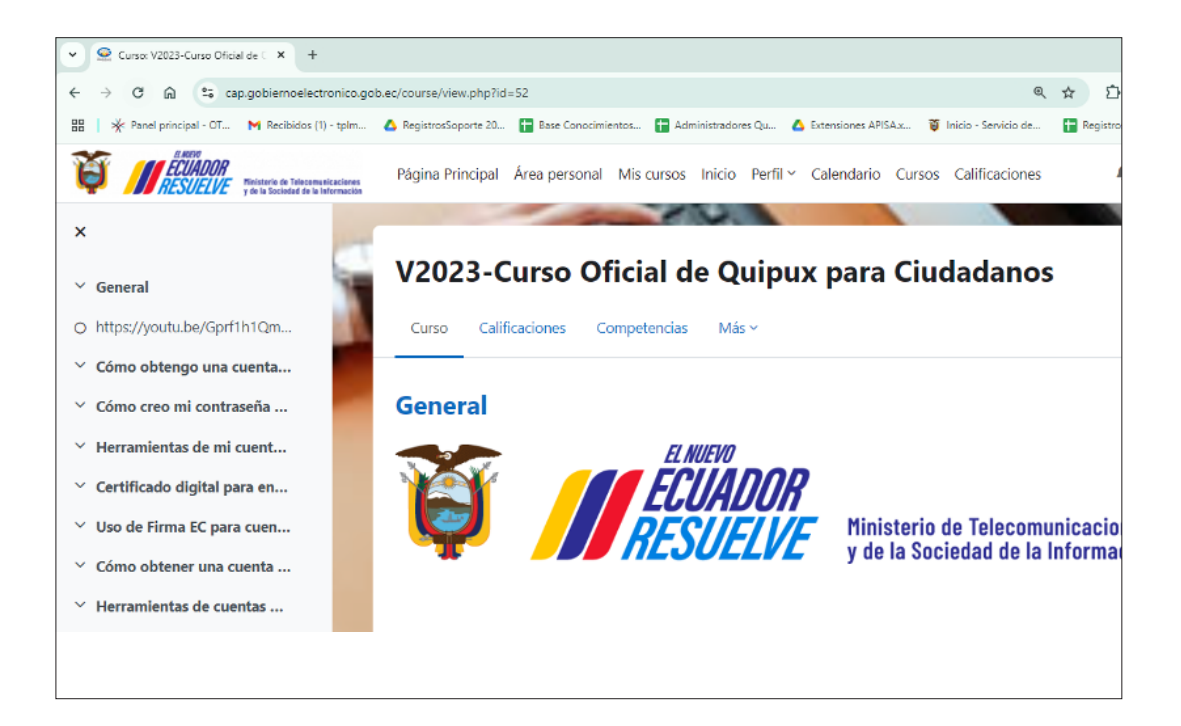

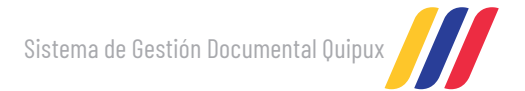

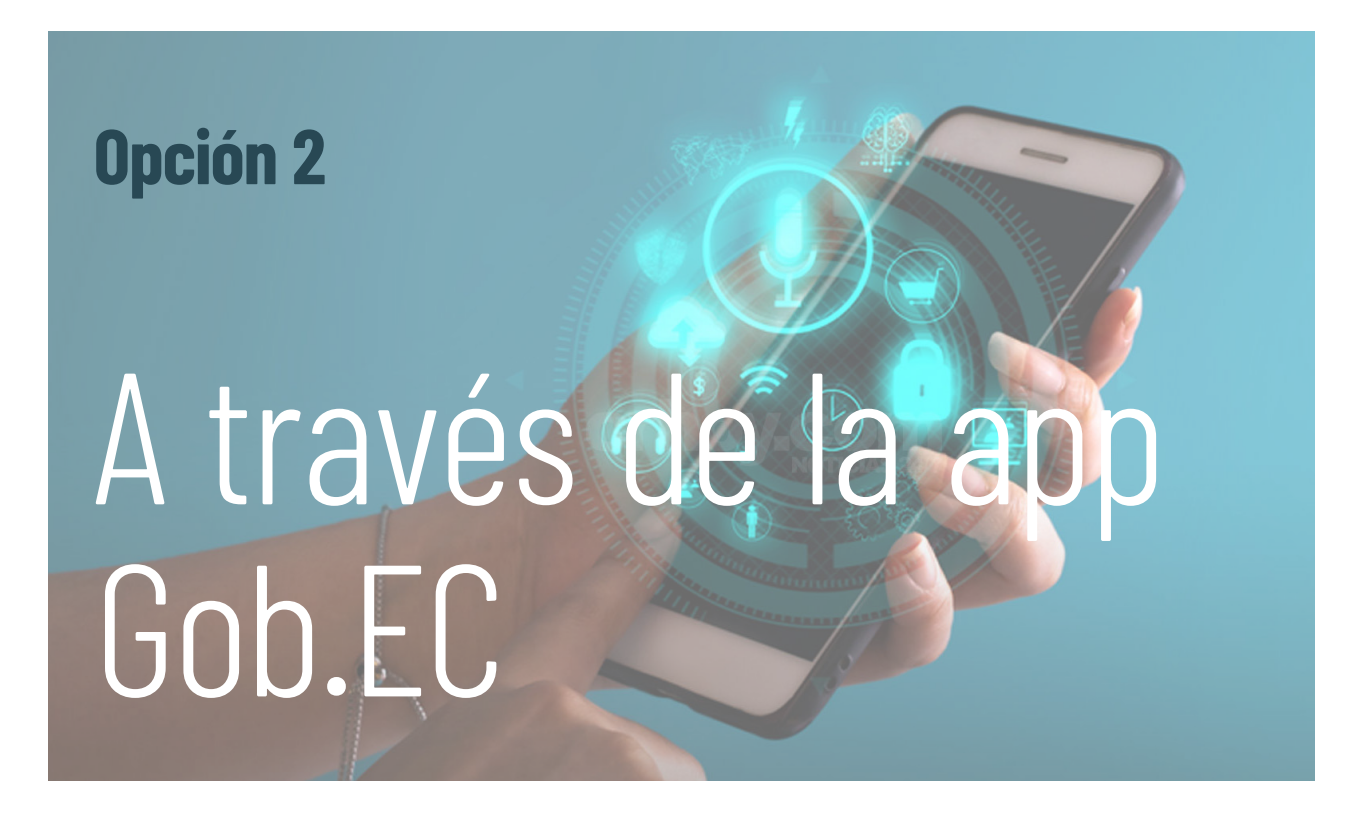

**Paso 1:** Ingresar a la app Gob.EC e Iniciar sesión.

Paso 2: Una vez dentro, eligir la opción 'Servicios Quipux'.

Paso 3: Dar click en 'Autorización de Firma Electrónica para Ciudadanos'.

| Gob.EC                                                               | Gob.EC                                                     | Θ <                        | Servicios (                                             | Quipux                                     |
|----------------------------------------------------------------------|------------------------------------------------------------|----------------------------|---------------------------------------------------------|--------------------------------------------|
| Acceso a Gob.EC<br>Identificate y accede a información personalizada | Guía oficial de trámites de<br>Ventanilla única del Estado | el Ecuador                 | Buscar                                                  |                                            |
| INICIAR SESIÓN<br>Cédula                                             | Carpeta Ciudadana<br>Mis Documentos                        | Servicios<br>Quipux        | Autorización de<br>Firma Electrónica<br>para Ciudadanos | Actualización de<br>Datos de<br>Ciudadanos |
| Contraseña                                                           |                                                            |                            |                                                         |                                            |
| Recuperar contraseña                                                 | Buscar<br>Trámites                                         | Directorio                 |                                                         |                                            |
| Ingresar                                                             |                                                            |                            |                                                         |                                            |
| →]<br>Acceder como invitado                                          |                                                            |                            |                                                         |                                            |
| ¿No tienes una cuenta? Registrate aquí                               | Solicitudes                                                | Verificar QR<br>Documentos |                                                         |                                            |

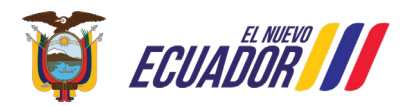

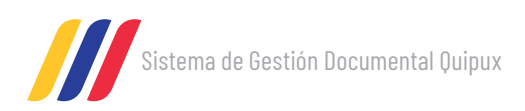

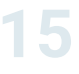

**Paso 4**: Leer las indicaciones y dar click en **'Iniciar**'.

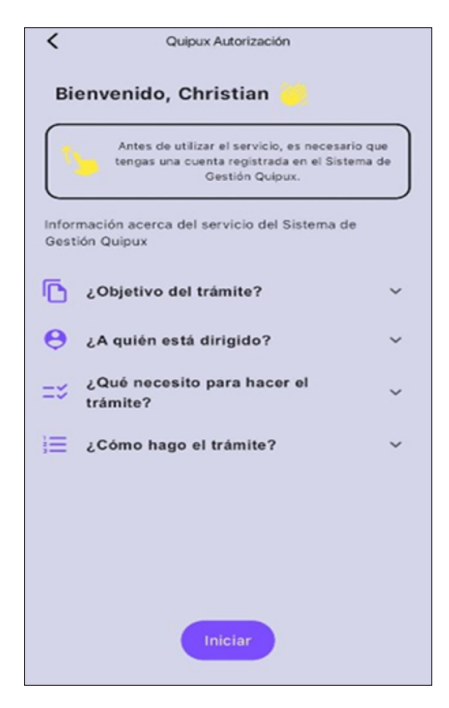

**Paso 5**: Ingresar el correo electrónico que utiliza en Quipux y dar click en **'Validar'**. **Paso 6**: Revisar que los datos sean correctos, aceptar los términos marcando el check y dar click en **'Continuar**'.

Verifique su información • Si la información es correcta, aceptar los datos y continuar. • Si requieres actualizar la información, hacer clic en actualizar datos.

Actualizar datos

CHRISTIAN ANDRES

Señor Ingeniero

Quipux Autorización

<

Datos Personales

Cédula:

Nombre:

Apellido:

Título:

| 12                           | Antes de utilizar el servicio, es necesario que<br>tengas una cuenta registrada en el Sistema de<br>Gestión Quipux. |
|------------------------------|----------------------------------------------------------------------------------------------------|
| ngresa<br>listema<br>Cédula: | los siguientes datos para verificar en o<br>de Gestión Quipux.                                                      |
| Corre                        | o electrónico                                                                                                    |
|                              | @gmail.com                                                                                                    |
|                              |                                                                                                    |
|                              |                                                                                                    |
|                              |                                                                                                    |
|                              |                                                                                                    |
|                              |                                                                                                    |

Datos de Contacto
Email:
Teléfono:
Dirección:

¿Acepta que los datos son correctos?
Continuar

**Paso 7**: Revisar el acuerdo de **'Autorización de Firma Electrónica'** y dar click en continuar. **Paso 8**: Seleccionar tu archivo de firma electrónica e ingresar tu contraseña y dar click en continuar.

**Paso 9:** La solicitud de Firma Electrónica ha sido aprobada.

| 5                     | Si la firma no corresponde entre el usuario de la<br>app y el usuario del Sistema de Gestión Quipux,<br>el acuerdo será rechazado.                                                                                                    |
|-----------------------|----------------------------------------------------------------------------------------------------|
| or favor<br>cistir ob | descargar y revisar el acuerdo, de no<br>servaciones hacer clic en "Continuar"                                                                                                    |
| Ŭ.                    | at 1                                                                                                    |
|                       | ACUERDO DE USO PARA OLEADANOS CON FIRMA ELECTRÓNICA                                                                                                    |
|                       | SETEMA DE GESTIÓN DOCUMENTAL QUIPUX                                                                                                    |
| 1                     | e ausendo conditione las literations y conditionents que région el aconso y ano els las canales<br>chiercos aglicardes el initiano de Gerdine Decamentel Guipan.                                                                                                    |
|                       | cardinare hadro's confidencials que revisa, conhecido y acopto impensamente los telementes y<br>atálismes contensidas en estas acontes, en indeparabilidades autorem destas que conserve y<br>reque indeparabientes as indeparabilitas y estas personales requestivas anos en explores. O<br>que acontensi handiticativa, de todos e parte de sus conservados ple servacions equidos a la plenar<br>quelos destas entremas condiciones.                                                                                                    |
| 1533                  | CREATIVA ANDRES EXPANSA VIEXADOVEZ, con hainwas diviso de Nacellicador No.<br>12/NOTS acuto o na conservante a constru d'anometra Acondo de Uno del Totaria de<br>visió floranzaria (duise para Galadones con Totara Electrónica, expanado na todan y<br>la una de las alguieros classicanos anome                                                                                                    |
| 11                    | Lutera e espectada a sereccesarentes -<br>8 (la) Oblitacioni (Della la cidari informadada) y acepta que conser el confección de los<br>antidenciónes de anamien de control de supera o lícentes de constitución de constitución (Della el<br>en o tetra assertar de constitución de control de serección de constitución de con-<br>en o tetra assertar de constitución de control de serección de con-                                                                                                    |
| 2222222222            | 6. But Consequences to 4 with interval to a major to an its protections transfer to the second term is the second term is a second term in the second term is of these on a protection is the second term is the second term is the second ter |
|                       | B. LAC (NGHGAP-GR) ha ado informado que toda la información instructoral dente                                                                                                    |
|                       |                                                                                                    |

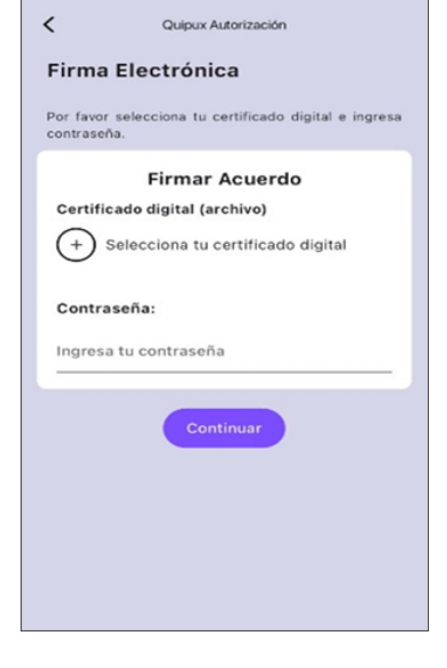

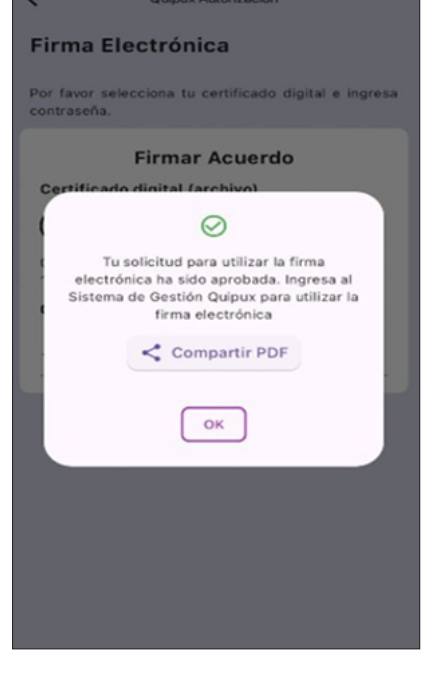

Ministerio de Telecomunicaciones y de la Sociedad de la Información

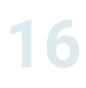

Sistema de Gestión Documental Quipux

Nota: Recibirá el acuerdo firmado en el correo electrónico registrado.

|                                                              | Su Acuerdo de Uso firmado está aqui Recibidos x                                                                                                    |                              |   |   | ē | ß |  |  |
|--------------------------------------------------------------|----------------------------------------------------------------------------------------------------|------------------------------|---|---|---|---|--|--|
|                                                              | notificaciones_api_quipux@gestiondocumental.gob.ec<br>pura ni =                                                                                                    | 🕮 840 a.m. (hace 16 minutos) | ☆ | • | 4 | 1 |  |  |
|                                                              | ¡Hola 1711294775!                                                                                                    |                              |   |   |   |   |  |  |
| Su documento de acuerdo de uso firmado está aquí.            |                                                                                                    |                              |   |   |   |   |  |  |
| Para descargar el documento, haga ofic en el archivo adjunto |                                                                                                    |                              |   |   |   |   |  |  |
|                                                              |                                                                                                    |                              |   |   |   |   |  |  |
|                                                              | Un archivo adjunto - Anaizado por Grnail 🛇                                                                                                    |                              |   |   |   | @ |  |  |
|                                                              | Veral and Veral and |                              |   |   |   |   |  |  |
|                                                              | Cocymenta.pdf                                                                                                    |                              |   |   |   |   |  |  |

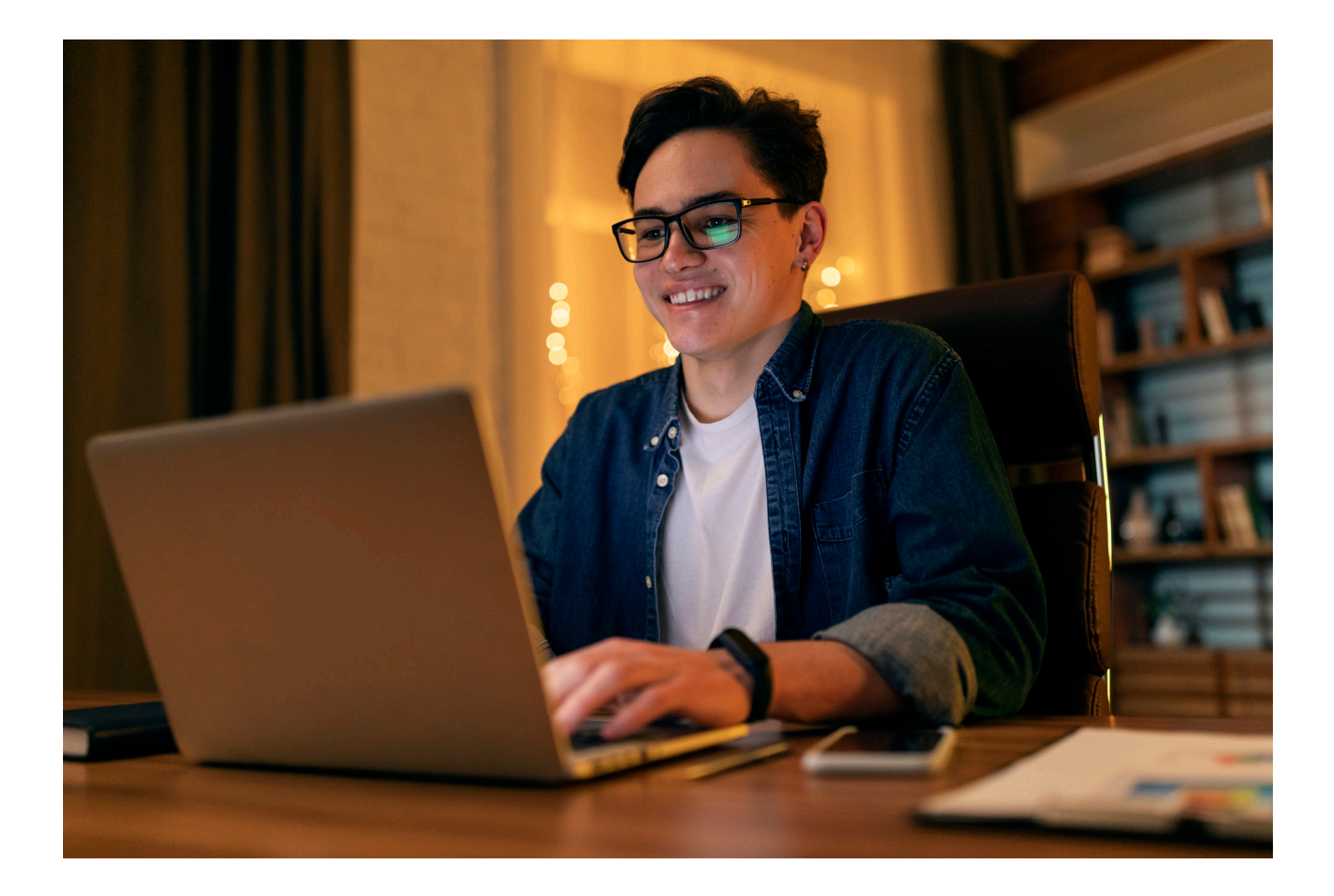

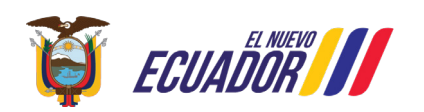

Sistema de Gestión Documental Quipux

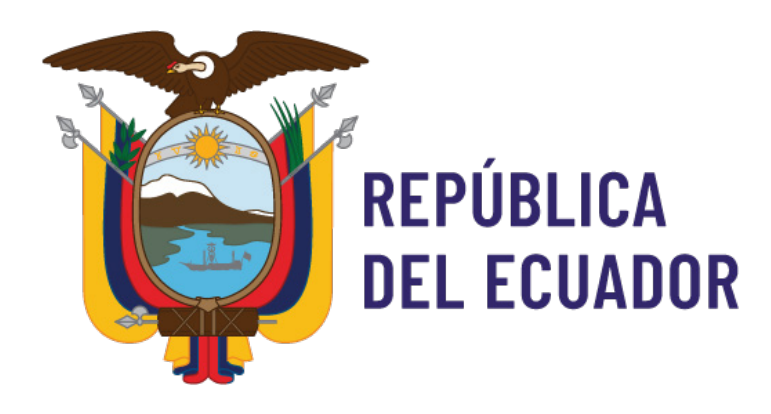

### Ministerio de Telecomunicaciones y de la Sociedad de la Información

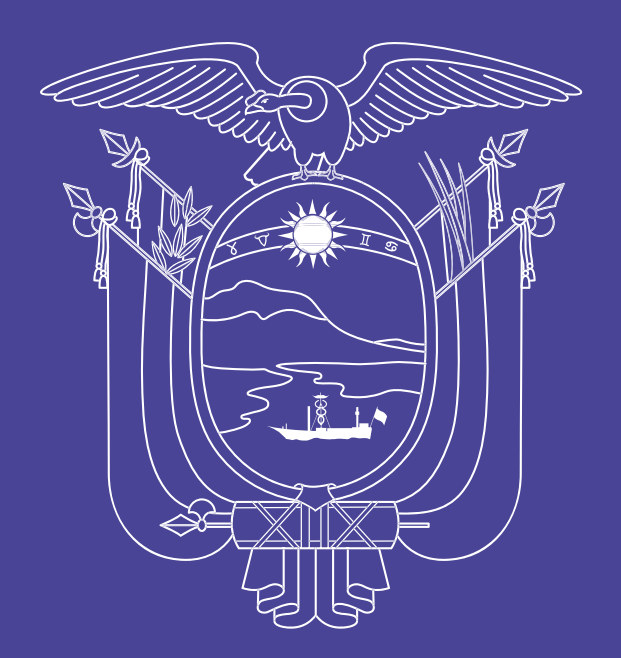

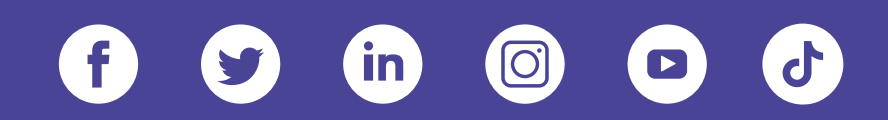

### www.telecomunicaciones.gob.ec

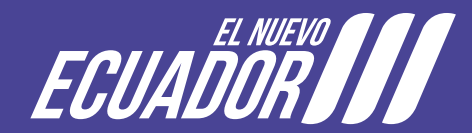